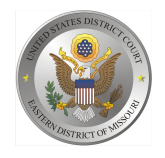

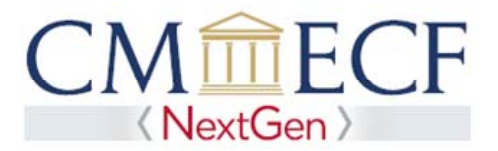

## REQUESTING ATTORNEY ADMISSION AND E-FILE REGISTRATION IN PACER

On June 3, 2019, the United States District Court for the Eastern District of Missouri upgraded to the next generation (NextGen) of CM/ECF. This upgrade allows attorneys to request admission to practice or file electronically without having to fill out paper forms as previously required. Before applying, you must have an *individual* upgraded PACER account (you cannot use a shared PACER account for this process). If your individual PACER account was created prior to August 2014, you must first upgrade your account (see *Upgrading Your PACER Account* for instructions).

### **Requesting Attorney Admission and E-File Registration**

**STEP 1** Go to the PACER Service Center (PSC) site at https://www.pacer.gov Click on the Manage My Account link.

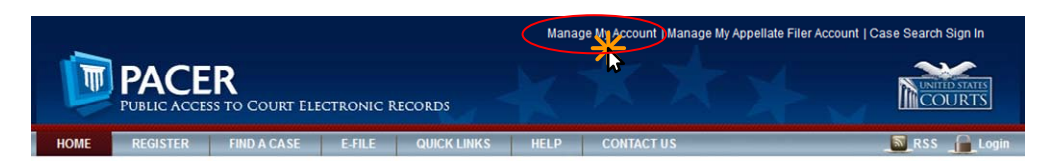

#### **STEP 2** Enter your PACER **Username** and **Password.** Click **Login**.

#### MANAGE MY ACCOUNT

Enter your PACER credentials to update personal information, register to e-file, make an online payment, or to perform other account maintenance functions.

| Login                                                                          |                                              |                                            |                                  |                                  |                    |
|--------------------------------------------------------------------------------|----------------------------------------------|--------------------------------------------|----------------------------------|----------------------------------|--------------------|
| * Required Information<br>Username *                                           |                                              |                                            | 1                                |                                  |                    |
| Password *                                                                     |                                              |                                            | )                                |                                  |                    |
|                                                                                | Login                                        | Clear                                      | Cancel                           |                                  |                    |
| Nee                                                                            | d an Account?   Forgo                        | t Your Password                            | ?   Forgot Use                   | mame?                            |                    |
| NOTICE: This is a restric<br>prohibited and subject to<br>attempts are logged. | ted government webs<br>o prosecution under T | site for official P<br>Title 18 of the U.S | ACER use only<br>S. Code. All ac | . Unauthorize<br>livities and ac | d entry is<br>cess |

**STEP 3** Click the **Maintenance** tab.

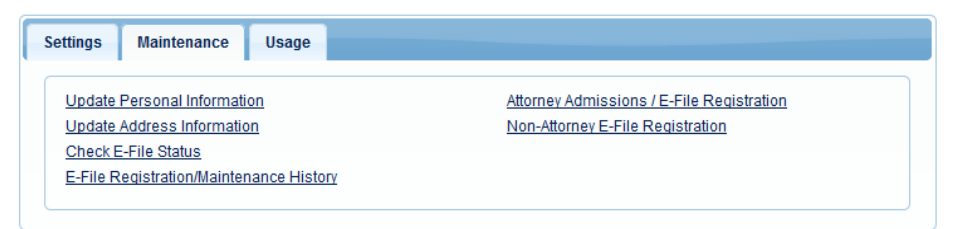

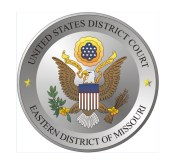

**STEP 4** Click the Attorney Admissions / E-File Registration link.

| Settings Maintenance Usage                                                                                                  |                                                                               |
|----------------------------------------------------------------------------------------------------|-------------------------------------------------------------------------------|
| Update Personal Information<br>Update Address Information<br>Check E-File Status<br>E-File Registration/Maintenance History | Attorney Admissions / E-File Registration<br>Non-Attorney E-File Registration |

**STEP 5** From the **Court Type** list, select U.S. District Courts. From the **Court** list, select Missouri Eastern District Court – NextGen. Click **Next.** 

| Required Information     |                                                                                                    |
|--------------------------|----------------------------------------------------------------------------------------------------|
| Court Type *             | U.S. District Courts                                                                                         |
| Court *                  | Minerovi Frankris District Court (Arch) Mart Cor                                                             |
|                          | Missouri Eastern District Court (test) - NextGen                                                             |
|                          | Missouri Eastern District Court (test) - NextGen                                                             |
| Note: Centralized attorn | rey admissions and e-file registration are currently not available for all courts. If you do not see a court |

**STEP 6** On the **"WHAT WOULD YOU LIKE TO APPLY/REGISTER FOR"** screen, click the Attorney Admissions and E-File link.

|                                                                                                    | Attorney Admissions and E-File                                                                                                    |                                                                                                    |
|----------------------------------------------------------------------------------------------------|----------------------------------------------------------------------------------------------------|----------------------------------------------------------------------------------------------------|
|                                                                                                    | E-File Registration Only                                                                                                    |                                                                                                    |
|                                                                                                    | Pro Hac Vice                                                                                                    |                                                                                                    |
|                                                                                                    | Multi-District Litigation                                                                                                    |                                                                                                    |
|                                                                                                    | Federal Attorney                                                                                                    |                                                                                                    |
|                                                                                                    |                                                                                                    |                                                                                                    |
| Before continuing, view th                                                                                             | he local Policies and Procedures on Electronic                                                                                                    | Filing for the selected co                                                                                                    |
| this court and pro                                                                                                    | se parties may register as filing users. All filers<br>with the Electronic Case Filing Procedures.                                                                                                    | s should be familiar                                                                                                    |
| Before continuing, view the                                                                                            | e local Policies and Procedures for Attorney Adm                                                                                                    | nission for the selected o                                                                                                    |
| ATTORNEY ADM<br>and who are in go<br>States District Cr<br>this court. Person<br>attending the J<br>spring or fall may | ISSION. See WDMO Local Rule 83.5. Persons a<br>bood standing in the courts of the State of Missou<br>ourt for the District of Kansas may apply for adm<br>is who have passed the bar exam for the State<br>oint Admission Ceremony with Eastern District<br>a paply for admission. Attorneys seeking full adr<br>and have ready to upload their certificates from | idmitted to practice<br>iri and/or the United<br>ission to the bar of<br>of Missouri and are<br>of Missouri in the<br>mission to the court<br>two active, 5-year |

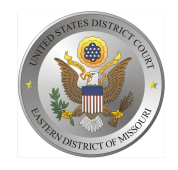

# Complete all required fields of the Attorney Admission screen. Please see the following pages for specific instructions for each section.

| * Required Information                                                                                                    |                                                                                                    |
|----------------------------------------------------------------------------------------------------|----------------------------------------------------------------------------------------------------|
| FEDERAL BAR INFORMATION                                                                                                    |                                                                                                    |
| I am admitted to the bar in one or more federal                                                                                                    |                                                                                                    |
| Our data indicates that you have been done of more regeral courts.                                                                                                    | Enter information for any fodoral and that is the list of                                                                                                    |
| Our data indicates that you have been admitted to the bar of<br>the following federal court(s):                                                                                                    | Enter information for any federal court not listed in table on<br>the left:                                                                                                    |
| Verified Federal Bar Information                                                                                                    | Additional Federal Bar Information                                                                                                    |
| Forderal Court Bar Date                                                                                                    | Federal Court Bar ID Date Admitted                                                                                                    |
| Federal Court Bar ID Status Admitted                                                                                                    | Click the "Add" button below to enter federal bar data.                                                                                                    |
| No verified federal bar data available.                                                                                                    | + Add                                                                                                    |
|                                                                                                    | 1 100 C                                                                                                    |
| STATE BAR INFORMATION                                                                                                    |                                                                                                    |
| I am admitted to the bar in one or more states.                                                                                                    |                                                                                                    |
|                                                                                                    | Enter information for any state(s) in which you have been                                                                                                    |
|                                                                                                    | Additional State Bar Information                                                                                                    |
|                                                                                                    | State Bar ID Date Admitted                                                                                                    |
|                                                                                                    | Click the "Add" button below to enter state har data                                                                                                    |
|                                                                                                    | Add                                                                                                    |
|                                                                                                    | ÷ Add                                                                                                    |
| Epopeoring Attorney                                                                                                    |                                                                                                    |
|                                                                                                    |                                                                                                    |
| Bar ID Jurisdiction Select                                                                                                    | ct Court                                                                                                    |
| Eiret Nama Middle Name                                                                                                    | L set Name                                                                                                    |
| Ning Mindle Matte                                                                                                    | Last Maine                                                                                                    |
|                                                                                                    |                                                                                                    |
| Attorney Information                                                                                                    |                                                                                                    |
|                                                                                                    |                                                                                                    |
| Attorney Type (check all that apply) * Civil Crimin                                                                                                    | al Bankruptcy                                                                                                    |
|                                                                                                    |                                                                                                    |
| Have you ever been disbarred/censured/denied admission?                                                                                                    |                                                                                                    |
| •                                                                                                    | Yes No                                                                                                    |
|                                                                                                    |                                                                                                    |
| Do you have any disciplinary actions pending? * 🔵 Yes                                                                                                    | No                                                                                                    |
|                                                                                                    | N-                                                                                                    |
| Have you ever been convicted of a leiony? " Tes                                                                                                    | NO                                                                                                    |
|                                                                                                    |                                                                                                    |
| Fee Acknowledgment *                                                                                                    |                                                                                                    |
| Fee Acknowledgment *                                                                                                    | I am admitted.                                                                                                    |
| Fee Acknowledgment *                                                                                                    | f I am admitted.<br>Ving reason:                                                                                                    |
| Fee Acknowledgment *<br>I acknowledge that I will be charged an admission fee if<br>I request that the admission fee be waived for the follow                                                                                                    | f I am admitted.<br>ving reason:                                                                                                    |
| Fee Acknowledgment *  I acknowledge that I will be charged an admission fee if I request that the admission fee be waived for the follow Document Unload                                                                                                    | ' I am admitted.<br>ving reason:                                                                                                    |
| Fee Acknowledgment *<br>I acknowledge that I will be charged an admission fee if<br>I request that the admission fee be waived for the follow<br>Document Upload                                                                                                    | ' I am admitted.<br>ving reason:                                                                                                    |
| Fee Acknowledgment *  I acknowledge that I will be charged an admission fee If I request that the admission fee be waived for the follow Document Upload Please upload a Certificate of Good Standing from the state or improvement.                                                                                                    | f I am admitted.<br>ving reason:<br>of the applicant's J Upload                                                                                                    |
| Fee Acknowledgment *  I acknowledge that I will be charged an admission fee if I request that the admission fee be waived for the follow  Document Upload  Please upload a Certificate of Good Standing from the state of primary practice *                                                                                                    | r I am admitted.<br>wing reason:<br>of the applicant's g Upload                                                                                                    |
| Fee Acknowledgment *  I acknowledge that I will be charged an admission fee if I request that the admission fee be waived for the follow  Document Upload  Please upload a Certificate of Good Standing from the state o primary practice *                                                                                                    | rl am admitted.<br>ving reason:<br>of the applicant's 3 Upload                                                                                                    |
| Fee Acknowledgment *  I acknowledge that I will be charged an admission fee if I request that the admission fee be waived for the follow Document Upload Please upload a Certificate of Good Standing from the state oprimary practice *  Additional Attorney Information Required by Court                                                                                                    | 'l am admitted.<br>ving reason:<br>of the applicant's 3 Upload                                                                                                    |
| Fee Acknowledgment *  I acknowledge that I will be charged an admission fee if I request that the admission fee be waived for the follow Document Upload Please upload a Certificate of Good Standing from the state of primary practice *  Additional Attorney Information Required by Court                                                                                                    | r I am admitted.<br>wing reason:<br>of the applicant's <b>y</b> Upload                                                                                                    |
| Fee Acknowledgment *  I acknowledgment *  I acknowledge that I will be charged an admission fee if I request that the admission fee be waived for the follow  Document Upload  Please upload a Certificate of Good Standing from the state of primary practice *  Additional Attorney Information Required by Court  Please answer each question with Yes or No. If Yes, please in explanation. You can't leave any blank.                                                                                                    | f I am admitted.<br>wing reason:<br>of the applicant's                                                                                                    |
| Fee Acknowledgment *  I acknowledgment *  I acknowledge that I will be charged an admission fee If I request that the admission fee be waived for the follow Document Upload Please upload a Certificate of Good Standing from the state of primary practice *  Additional Attorney Information Required by Court Please answer each question with Yes or No. If Yes, please in explanation. You can't leave any blank.                                                                                                    | I am admitted.<br>ving reason:<br>of the applicant's                                                                                                    |
| Fee Acknowledgment *  I acknowledgment *  I acknowledge that I will be charged an admission fee If I request that the admission fee be waived for the follow Document Upload Please upload a Certificate of Good Standing from the state of primary practice *  Additional Attorney Information Required by Count Please answer each question with Yes or No. If Yes, please II explanation. You can't leave any blank. Has anyone ever sought to recover on a bond or make any c default in connection to a bonder position which you have h                                                                                                    | f I am admitted.<br>ving reason:<br>of the applicant's <u>y Upload</u><br>nclude an<br>Iaim for an alleged<br>eld? -                                                                                                    |
| Fee Acknowledgment *  I acknowledgment *  I acknowledge that I will be charged an admission fee if  I request that the admission fee be waived for the follow  Document Upload  Please upload a Certificate of Good Standing from the state of primary practice *  Additional Attorney Information Required by Court  Please answer each question with Yes or No. If Yes, please in explanation, You can't leave any blank.  Has anyone ever sought to recover on a bond or make any of default in connection to a bonded position which you have here                                                                                                    | r I am admitted.<br>wing reason:<br>of the applicant's                                                                                                    |
| Fee Acknowledgement *  I acknowledge that I will be charged an admission fee If I request that the admission fee be waived for the follow Document Upload Please upload a Certificate of Good Standing from the state oprimary practice *  Additional Attorney Information Required by Court Please answer each question with Yes or No. If Yes, please if explanation. You can't leave any blank. Has anyone ever sought to recover on a bond or make any of default in connection to a bonded position which you have h                                                                                                    | I'l am admitted.<br>ving reason:<br>of the applicant's g Upload                                                                                                    |
| Fee Acknowledgment *  I acknowledgment *  I acknowledge that I will be charged an admission fee If I request that the admission fee be waived for the follow  Document Upload  Please upload a Certificate of Good Standing from the state of primary practice *  Additional Attorney Information Required by Court  Please answer each question with Yes or No. If Yes, please II explanation. You can't leave any blank.  Has anyone ever sought to recover on a bond or make any of default in connection to a bonded position which you have h Have you ever been charged with the commission of fraud, II                                                                                                    | r I am admitted.<br>ving reason:<br>of the applicant's <u>y Upload</u><br>nclude an<br>laim for an alleged<br>eld? -                                                                                                    |
| Fee Acknowledgment *  I acknowledgment *  I acknowledge that I will be charged an admission fee if  I request that the admission fee be waived for the follow  Document Upload  Please upload a Certificate of Good Standing from the state of primary practice *  Additional Attorney Information Required by Court  Please answer each question with Yes or No. If Yes, please in explanation. You can't leave any blank.  Has anyone ever sought to recover on a bond or make any c default in connection to a bonded position which you have h Have you ever been charged with the commission of fraud, in bankruptcy, or administrative proceeding? *                                                                                                    | r! am admitted.<br>wing reason:<br>of the applicant's                                                                                                    |
| Fee Acknowledgment *  I acknowledgment *  I acknowledge that I will be charged an admission fee If  I request that the admission fee be waived for the follow  Document Upload  Please upload a Certificate of Good Standing from the state of primary practice *  Additional Attorney Information Required by Court  Please answer each question with Yes or No. If Yes, please in explanation. You can't leave any blank. Has anyone ever sought to recover on a bond or make any c default in connection to a bonded position which you have h Have you ever been charged with the commission of fraud, it bankruptcy, or administrative proceeding ? *                                                                                                    | r I am admitted.<br>ving reason:<br>of the applicant's                                                                                                    |
| Fee Acknowledgment *  I acknowledgment *  I acknowledge that I will be charged an admission fee If I request that the admission fee be waived for the follow  Document Upload  Please upload a Certificate of Good Standing from the state of primary practice *  Additional Attorney Information Required by Court  Please answer each question with Yes or No. If Yes, please in explanation. You can't leave any blank.  Has anyone ever sought to recover on a bond or make any c default in connection to a bonded position which you have h Have you ever been charged with the commission of fraud, in bankruptcy, or administrative proceeding? *  Have you ever been denied a discharge in bankruptcy or bank                                                                                                    | r I am admitted.<br>ving reason:<br>of the applicant's                                                                                                    |
| Fee Acknowledgment *  I acknowledgment *  I acknowledge that I will be charged an admission fee if  I request that the admission fee be waived for the follow  Document Upload  Please upload a Certificate of Good Standing from the state of primary practice *  Additional Attorney Information Required by Court  Please answer each question with Yes or No. If Yes, please in explanation. You can't leave any blank.  Has anyone ever sought to recover on a bond or make any c default in connection to a bonded position which you have h Have you ever been charged with the commission of fraud, it bankruptcy, or administrative proceeding? *  Have you ever been denied a discharge in bankruptcy or had bankruptcy revoked? *                                                                                                    | I am admitted.<br>wing reason:<br>of the applicant'sUpload<br>nclude an<br>laim for an alleged<br>eld? ~<br>n any civil, criminal,<br>j your discharge in                                                                                           |
| Fee Acknowledgement *   I acknowledge that I will be charged an admission fee If  I request that the admission fee be waived for the follow  Document Upload  Please upload a Certificate of Good Standing from the state of primary practice *  Additional Attorney Information Required by Court  Please answer each question with Yes or No. If Yes, please if explanation. You can't leave any blank.  Has anyone ever sought to recover on a bond or make any of default in connection to a bonded position which you have h Have you ever been charged with the commission of fraud, it bankruptcy, or administrative proceeding? *  Have you ever been denied a discharge in bankruptcy or had bankruptcy revoked? *                                                                                                    | r I am admitted.<br>ving reason:<br>of the applicant's                                                                                                    |
| Fee Acknowledgement *                                                                                                    | r I am admitted.<br>ving reason:<br>of the applicant's                                                                                                    |
| Fee Acknowledgement *   I acknowledge that I will be charged an admission fee If  I request that the admission fee be waived for the follow  Bocument Upload  Please upload a Certificate of Good Standing from the state of primary practice *  Additional Attorney Information Required by Court  Please answer each question with Yes or No. If Yes, please II explanation. You can't leave any blank.  Has anyone ever sought to recover on a bond or make any of default in connection to a bonded position which you have th  Have you ever been charged with the commission of fraud, II have you ever been denied a discharge in bankruptcy or had bankruptcy revoked? *  Are there any unsatisfied judgments against you? *                                                                                                    | I am admitted.<br>wing reason:<br>of the applicant'sUpload<br>nclude an<br>laim for an alleged<br>eld? *<br>n any civil, criminal,<br>j your discharge in                                                                                           |
| Fee Acknowledgment *  I acknowledgment *  I acknowledgment *  I acknowledgment *  I acknowledgment *  I acknowledgment *  Comment Upload  Please upload a Certificate of Good Standing from the state of primary practice *  Additional Attorney Information Required by Court  Please answer each question with Yes or No. If Yes, please in explanation. You can't leave any blank.  Has anyone ever sought to recover on a bond or make any or default in connection to a bonded position which you have h bankruptcy, or administrative proceeding? *  Have you ever been denied a discharge in bankruptcy revoked? *  Are there any unsatisfied judgments against you? *                                                                                                    | r I am admitted.<br>ving reason:<br>of the applicant's                                                                                                    |
| Fee Acknowledgement *                                                                                                    | I' am admitted.<br>ving reason:<br>of the applicant's                                                                                                    |
| Fee Acknowledgement *   I acknowledge that I will be charged an admission fee If  I request that the admission fee be waived for the follow  Document Upload  Please upload a Certificate of Good Standing from the state of primary practice *  Additional Attorney Information Required by Court  Please answer each question with Yes or No. If Yes, please II explanation. You can't leave any blank.  Has anyone ever sought to recover on a bond or make any c default in connection to a bonded position which you have h  Ave you ever been charged with the commission of fraud, II bankruptcy, or administrative proceeding? *  Are there any unsatisfied judgments against you? *  ACKNOWLEDGMENT OF OBLIGATION REGARDING APPOIN                                                                                                    | I'l am admitted.<br>wing reason:<br>of the applicant'sUpload<br>nclude an<br>laim for an alleged<br>eld? *<br><br>I your discharge in<br><br>I your discharge in<br>                                                                                |
| Fee Acknowledgement *                                                                                                    | r I am admitted.<br>ving reason:<br>of the applicant's                                                                                                    |
| Fee Acknowledgement *                                                                                                    | I am admitted.<br>wing reason:<br>of the applicant's                                                                                                    |
| Fee Acknowledgement *   I acknowledge that I will be charged an admission fee If  I request that the admission fee be waived for the follow  Document Upload  Please upload a Certificate of Good Standing from the state of primary practice *  Additional Attorney Information Required by Court  Please answer each question with Yes or No. If Yes, please II explanation. You can't leave any blank. Has anyone ever sought to recover on a bond or make any c default in connection to a bonded position which you have h  Have you ever been charged with the commission of fraud, II bankruptcy, or administrative proceeding? *  Atter there any unsatisfied judgments against you? *  ACKNOWLEDGMENT OF OBLIGATION REGARDING APPOIN I agree upon admission to the bar of the Eastern District of M ordered by a judge of the Court, and to accept appointments represent while commission concept appointments are of the Court, and to accept appointments are of the Court, and to accept appointments are of the court, and to accept appointments are of the Court, and to accept appointments are of the Court, and to accept appointments are of the Court, and to accept appointments are of the Court appoint appreciation in Court appoint appreciation in Court appreciation in Court appreciation in Court appreciation in Court appreciation in Court appreciation in Court appreciation in Court appreciation in Court appreciation in Court appreciation in Court appreciation in Court appre | I'l am admitted.<br>wing reason:<br>of the applican's 2 Upload<br>nclude an<br>laim for an alleged<br>eld? *<br>an any civil, criminal,<br>i your discharge in<br>ITIMENTS:<br>Itissouri, to<br>ttres when so<br>by a judge to<br>stice Act unless  |
| Fee Acknowledgement *  I acknowledge that I will be charged an admission fee If I request that the admission fee be waived for the follow Document Upload Please upload a Certificate of Good Standing from the state of primary practice *  Additional Attorney Information Required by Court Please answer each question with Yes or No. If Yes, please in explanation. You can't leave any blank. Has anyone ever sough to recover on a bond or make any c default in connection to a bonded position which you have h Have you ever been charged with the commission of fraud, it bankruptcy, or administrative proceeding? *  Are there any unsatisfied judgments against you? *  Acknowl EDGMENT OF OBLIGATION REGARDING APPOIN Lagree upon admission to the bar of the Eastern District of M ordered by a judge of the Court, and to accept appointments represent which erest.                                                                                                    | r' am admitted.<br>ving reason:<br>of the applicant's                                                                                                    |
| Fee Acknowledgement *                                                                                                    | r'I am admitted.<br>ving reason:<br>of the applicant's                                                                                                    |
| Fee Acknowledge ment *   I acknowledge ment 1 will be charged an admission fee if  I request that the admission fee be waived for the follow  Document Upload  Please upload a Certificate of Good Standing from the state of primary practice *  Additional Attorney Information Required by Court  Please answer each question with Yes or No. If Yes, please in explanation, You can't leave any blank. Has anyone ever sought to recover on a bond or make any c default in connection to a bonded position which you have h  Have you ever been charged with the commission of fraud, in bankruptcy, or administrative proceeding? *  AcknowlebGMENT OF OBLIGATION REGARDING APPOIN I agree upon admission to the bar of the Eastern District of M represent Whot compensation, indigent practice is nicitil and ordered by a judge of the Court, and to accept appointments represent indigent criminal defendants under the criminal J exempt by rule or statute, except when such representation  *                                                                                                    | I'l am admitted.<br>wing reason:<br>of the applican's 2 Upload<br>nclude an<br>laim for an alleged<br>eld? *<br>a any civil, criminal,<br>i your discharge in<br>itsouri, to<br>ters when so<br>by a judge to<br>stote Act unless<br>would create a |
| Fee Acknowledgement *  I acknowledge that I will be charged an admission fee If I request that the admission fee be waived for the follow Document Upload Please upload a Certificate of Good Standing from the state of primary practice *  Additional Attorney Information Required by Court Please answer each question with Yes or No. If Yes, please II explanation. You can't leave any blank. Has anyone ever sough to recover on a bond or make any c default in connection to a bonded position which you have h Have you ever been charged with the commission of fraud, it bankruptcy, or administrative proceeding? *  Are there any unsatisfied judgments against you? *  Acknowl EDGMENT OF OBLIGATION REGARDING APPOIN Lagree upon admission to the bar of the Eastern District of h represent without compensation, indigent parties in civil ma represent with the rest.  (Must answer YES) *                                                                                                    | r' am admitted.<br>wing reason:<br>of the applicant's                                                                                                    |
| Fee Acknowledge ment *   I acknowledge that I will be charged an admission fee If  I request that the admission fee be waived for the follow  Document Upload  Please upload a Certificate of Good Standing from the state of primary practice *  Additional Attorney Information Required by Court  Please answer each question with Yes or No. If Yes, please in explanation. You can't leave any blank.  Has anyone ever sought to recover on a bond or make any c default in connection to a bonded position which you have h  Have you ever been charged with the commission of fraud, it bankruptcy, or administrative proceeding? *  Are there any unsatisfied judgments against you? *  ACKNOWLEDGMENT OF OBLIGATION REGARDING APPOIN  I agree upon admission to the bar of the Eastern District of M represent without compensation, indigent parties in civil mai ordered by a judge of the Court, and to accept appointments represent indigent criminal defendants under the Criminal J exempt by rule or statute, except when such representation to  (Must answer YES) *                                                                                                    | I'l am admitted.<br>wing reason:<br>of the applicant's                                                                                                    |
| Fee Acknowledgement *   I acknowledge that I will be charged an admission fee If  I request that the admission fee be waived for the follow  Document Upload  Please upload a Certificate of Good Standing from the state of primary practice *  Additional Attorney Information Required by Court  Please answer each question with Yes or No. If Yes, please in explanation. You can't leave any blank. Has anyone ever sought to recover on a bond or make any of default in connection to a bonded position which you have h  Have you ever been charged with the commission of fraud, it bankruptcy, or administrative proceeding? *  AcknowleDGMENT OF OBLIGATION REGARDING APPOIN I agree upon admission to the bar of the Eastern District of M arodreed by a judge of the Court, and to accept appointments represent without compensation, indigent parties in civil ma ordered by a judge of the Court, and to accept appointments represent interest.  (Must answer YES) *                                                                                                    | I am admitted.<br>ving reason:<br>of the applicant's                                                                                                    |
| Fee Acknowledgement *  I acknowledge that I will be charged an admission fee If I request that the admission fee be waived for the follow Document Upload Please upload a Certificate of Good Standing from the state of primary practice *  Additional Attorney Information Required by Court Please answer each question with Yes or No. If Yes, please II explanation. You can't leave any blank. Has anyone ever sought to recover on a bond or make any c default in connection to a bonded position which you have h Have you ever been charged with the commission of fraud, it bankruptcy, or administrative proceeding? *  Are there any unsatisfied judgments against you? *  AcKNOWLEDGMENT OF OBLIGATION REGARDING APPOIN I agree upon admission to the bar of the Eastern District of M represent without compensation, indigent parties in civil mai ordered by algoed of the Court, and to accept when such represent indigent criminal A key souce or status, except when such representation to conflict of interest.  (Must answer YES) *                                                                                                    | I'l am admitted.<br>wing reason:<br>of the applicant's                                                                                                    |

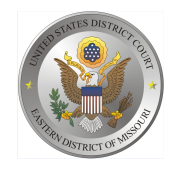

Attorney Bar Information

**STEP 7** On the "Attorney Bar Information" section:

Select one or both check boxes to indicate the federal or state courts to which you are admitted, if applicable.

Click Add to select and add state and/or federal court(s) to which you are admitted, if they are not shown. If you are currently admitted to another NextGen CM/ECF court, it is automatically listed by the system. However, if you are also admitted to any CurrentGen CM/ECF court, you will need to manually enter this information.

| Required Information                                                                                                    |                          |             |                    |                                                                      |                                                   |                                                              |  |
|----------------------------------------------------------------------------------------------------|--------------------------|-------------|--------------------|----------------------------------------------------------------------|---------------------------------------------------|--------------------------------------------------------------|--|
| Required mormal                                                                                                    |                          |             |                    |                                                                      |                                                   |                                                              |  |
| I am admitte                                                                                                    | d to the bar             | in one or m | ore federal courts | A.                                                                   |                                                   |                                                              |  |
| Our data indicates that you have been admitted to the bar of the following federal court(s): Enter information for any federal court not listed in table the left: |                          |             |                    |                                                                      |                                                   | t listed in table on                                         |  |
| Verified Federal Bar Information                                                                                                    |                          |             | ion                | Additional                                                           | Additional Federal Bar Information                |                                                              |  |
| Federal Court                                                                                                    | Bar ID                   | Bar         | Date               | Federal Court                                                        | Bar ID                                            | Date Admitted                                                |  |
|                                                                                                    |                          | Status      | Admitted           | Click the "Add" button                                               | below to enter fe                                 | ederal bar data.                                             |  |
| No verified federal bar data available.                                                                                                    |                          |             |                    |                                                                      | + Add                                             |                                                              |  |
| TATE BAR INFOR                                                                                                    | RMATION<br>ed to the bar | in one or m | ore states.        | E-to-i-fff                                                           | y state(s) in whic                                |                                                              |  |
|                                                                                                    |                          |             |                    | admitted to the bar:                                                 |                                                   | h you have been                                              |  |
|                                                                                                    |                          |             |                    | admitted to the bar:                                                 | I State Bar Infor                                 | h you have been                                              |  |
|                                                                                                    |                          |             |                    | admitted to the bar: Additiona State                                 | I State Bar Infor<br>Bar ID                       | h you have been<br>mation<br>Date Admitted                   |  |
|                                                                                                    |                          |             |                    | admitted to the bar:<br>Additiona<br>State<br>Click the "Add" button | I State Bar Infor<br>Bar ID<br>I below to enter s | h you have been<br>mation<br>Date Admitted<br>tate bar data. |  |

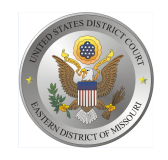

## **Sponsoring Attorney**

**STEP 8** The Eastern District of Missouri does not require a Sponsoring Attorney. Leave this section blank.

| Bar ID     | Jurisdiction | Select Court |           |   |
|------------|--------------|--------------|-----------|---|
| First Name | Middle Name  |              | Last Name | _ |

## **Attorney Information**

STEP 9 Respond to each question. If additional details are required, a text box will display.Acknowledge the admission fee. The admission fee is only waived for government admission.

| Attorney Information                                                    |
|-------------------------------------------------------------------------|
| Attorney Type (check all that apply) Civil Criminal Bankruptcy          |
| Have you ever been disbarred/censured/denied admission?                 |
| Do you have any disciplinary actions pending? * Yes No                  |
| Have you ever been convicted of a felony? * Yes No                      |
| Fee Acknowledgment *                                                    |
| I acknowledge that I will be charged an admission fee if I am admitted. |
| I request that the admission fee be waived for the following reason:    |

### **Document Upload**

#### STEP 10 Click Upload.

| Document Upload                                                                                   |          |
|---------------------------------------------------------------------------------------------------|----------|
| Please upload a Certificate of Good Standing from the state of the applicant's primary practice * | J Upload |

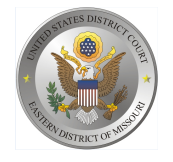

- a. Upload a PDF of the Certificate of Good Standing.
- **b.** Attorneys who attended the most-recent oath ceremony in Jefferson City, Missouri, do not need to upload a Certificate of Good Standing if the application is submitted within 60 days after the ceremony. Instead, you will upload a PDF of your signed oath form (dated for the date the ceremony was held).

#### STEP 11 Click Browse.

| Upload Please upload a (<br>practice | rtificate of Good Standing from the state of the applicant's primary |
|--------------------------------------|----------------------------------------------------------------------|
| + Browse                             |                                                                      |
|                                      | Cancel                                                               |

**STEP 12** Once the upload is complete, a dialog box will appear confirming the upload was successful. Click **Done.** 

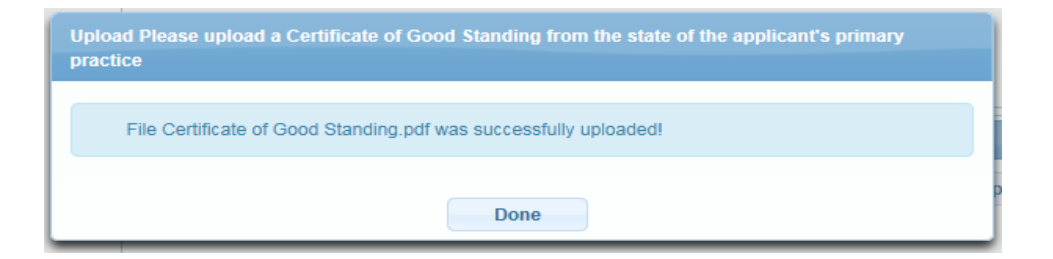

If you uploaded the wrong document, you have the option of removing it and uploading a different document.

| Document Upload                                                                                                    |   |        |
|----------------------------------------------------------------------------------------------------|---|--------|
| Please upload a Certificate of Good Standing from the state of the applicant's<br>primary practice *<br>Certificate of Good Standing.pdf | Ū | Remove |

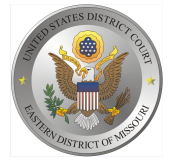

## Additional Attorney Information Required by Court

**STEP 13** All questions must be answered truthfully to the best of your knowledge and belief. The answer to the Acknowledgment must be Yes.

| Additional Attorney Information Required by Court                                                                                                    |
|----------------------------------------------------------------------------------------------------|
| Please answer each question with Yes or No. If Yes, please include an explanation. You can't leave any blank.                                                                                                    |
| Has anyone ever sought to recover on a bond or make any claim for an alleged default in connection to a bonded position which you have held? *                                                                                                    |
| Have you ever been charged with the commission of fraud, in any civil, criminal, bankruptcy, or administrative proceeding? *                                                                                                    |
| Have you ever been denied a discharge in bankruptcy or had your discharge in bankruptcy revoked? *                                                                                                    |
| Are there any unsatisfied judgments against you? *                                                                                                    |
| ACKNOWLEDGMENT OF OBLIGATION REGARDING APPOINTMENTS:<br>I agree upon admission to the bar of the Eastern District of Missouri, to<br>represent without compensation, indigent parties in civil matters when so<br>ordered by a judge of the Court, and to accept appointments by a judge to<br>represent indigent criminal defendants under the Criminal Justice Act unless<br>exempt by rule or statute, except when such representation would create a<br>conflict of interest.<br>(Must answer YES) |
| Next Back Reset Cancel                                                                                                    |

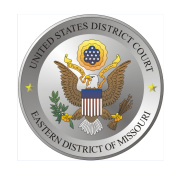

## COMPLETE ALL SECTIONS OF E-FILE REGISTRATION

**STEP 14** Review the information, making changes if necessary. Click Next.

#### COMPLETE ALL SECTIONS OF E-FILE REGISTRATION

| Filer Information                                                                                           |                                                                                                    |
|----------------------------------------------------------------------------------------------------|----------------------------------------------------------------------------------------------------|
| * Required Information                                                                                      |                                                                                                    |
| Role in Court                                                                                               | Attorney                                                                                                    |
| Title                                                                                                    | Select a title or enter your own                                                                                                    |
| Please verify your address.                                                                                 | You may also enter a different address from the one provided for your CSO account.                                                                                                    |
| Use a different addres                                                                                      | ss. Checking this will clear the address fields below.                                                                                                    |
| Firm/Office                                                                                                 | Attorney and Attorney PC                                                                                                    |
| Unit/Department                                                                                             |                                                                                                    |
| Address *                                                                                                   | 100 S. Market                                                                                                    |
|                                                                                                    |                                                                                                    |
| BasedSuite                                                                                                  |                                                                                                    |
| City *                                                                                                    | Suite 200                                                                                                    |
| State *                                                                                                    | St. Louis                                                                                                    |
|                                                                                                    | Missouri                                                                                                    |
| County *                                                                                                    | ST. LOUIS                                                                                                    |
| Zip/Postal Code *                                                                                           | 63101                                                                                                    |
| Country *                                                                                                   | United States of America                                                                                                    |
|                                                                                                    |                                                                                                    |
| Primary Phone *                                                                                             | 314-555-1234                                                                                                    |
| Alternate Phone                                                                                             |                                                                                                    |
| Text Phone                                                                                                  |                                                                                                    |
| Pax Number                                                                                                  |                                                                                                    |
|                                                                                                    |                                                                                                    |
| Additional Filer Information                                                                                |                                                                                                    |
| Already Admitted at Court                                                                                   | Select Court                                                                                                    |
| Court Bar ID                                                                                                |                                                                                                    |
| Other Names Used                                                                                            |                                                                                                    |
| Most Recent Case                                                                                            |                                                                                                    |
| (in court where you are<br>registering)                                                                     |                                                                                                    |
|                                                                                                    |                                                                                                    |
| Delivery Method and Forma                                                                                   | atting                                                                                                    |
|                                                                                                    |                                                                                                    |
| Use a different email.                                                                                      | . Checking this will clear the primary email fields below.                                                                                                    |
| Use a different email. Primary Email *                                                                      | Checking this will clear the primary email fields below.                                                                                                    |
| Use a different email.<br>Primary Email *<br>Confirm Primary Email *                                        | Checking this will clear the primary email fields below.<br>moedpacer+janedoe@gmail.com<br>moedpacer+janedoe@gmail.com                                                                       |
| Use a different email.<br>Primary Email *<br>Confirm Primary Email *<br>Email Frequency *                   | Checking this will clear the primary email fields below.<br>moedpacer+janedoe@gmail.com<br>moedpacer+janedoe@gmail.com<br>At The Time of Filing (One Email pe                                |
| Use a different email.<br>Primary Email *<br>Confirm Primary Email *<br>Email Frequency *<br>Email Format * | . Checking this will clear the primary email fields below.         moedpacer+janedoe@gmail.com         moedpacer+janedoe@gmail.com         At The Time of Filing (One Email pe          HTML |
| Use a different email.<br>Primary Email *<br>Confirm Primary Email *<br>Email Frequency *<br>Email Format * | Checking this will clear the primary email fields below.<br>moedpacer+janedoe@gmail.com<br>Moedpacer+janedoe@gmail.com<br>At The Time of Filing (One Email pe *<br>HTML *                    |

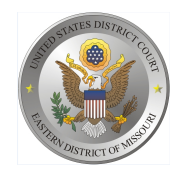

## PAYMENT INFORMATION

**STEP 15** Optional: Click Add Credit Card or Add ACH Payment.

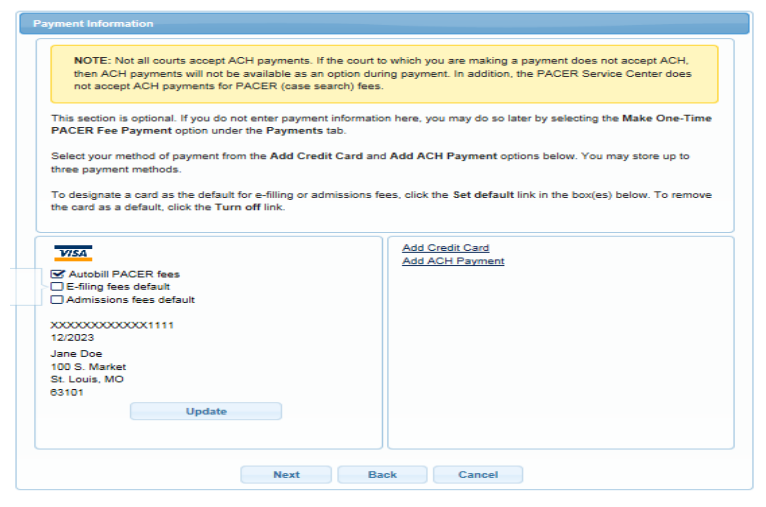

**STEP 16** Optional: Enter the payment information. Click **Submit**.

| Account Holder Name *                                                   |                                       |  |
|-------------------------------------------------------------------------|---------------------------------------|--|
| Card Type *                                                             | Select Card Type                      |  |
| Account Number *                                                        |                                       |  |
| Card Expiration Date *                                                  |                                       |  |
|                                                                         |                                       |  |
| Use billing address                                                     | 5                                     |  |
| Address *                                                               |                                       |  |
|                                                                         |                                       |  |
|                                                                         |                                       |  |
| City *                                                                  |                                       |  |
| City *<br>State *                                                       | Select State                          |  |
| City *<br>State *<br>Zip/Postal Code *                                  | Select State                          |  |
| City *<br>State *<br>Zip/Postal Code *<br>Country *                     | Select State                          |  |
| City *<br>State *<br>Zip/Postal Code *<br>Country *                     | Select State                          |  |
| City *<br>State *<br>Zip/Postal Code *<br>Country *<br>Account Nickname | Select State United States of America |  |

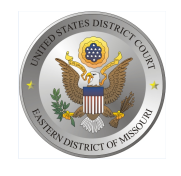

**STEP 18** Acknowledge the policies and procedures for attorney admission and attorney e-filers by selecting all the checkboxes. Click **Submit**.

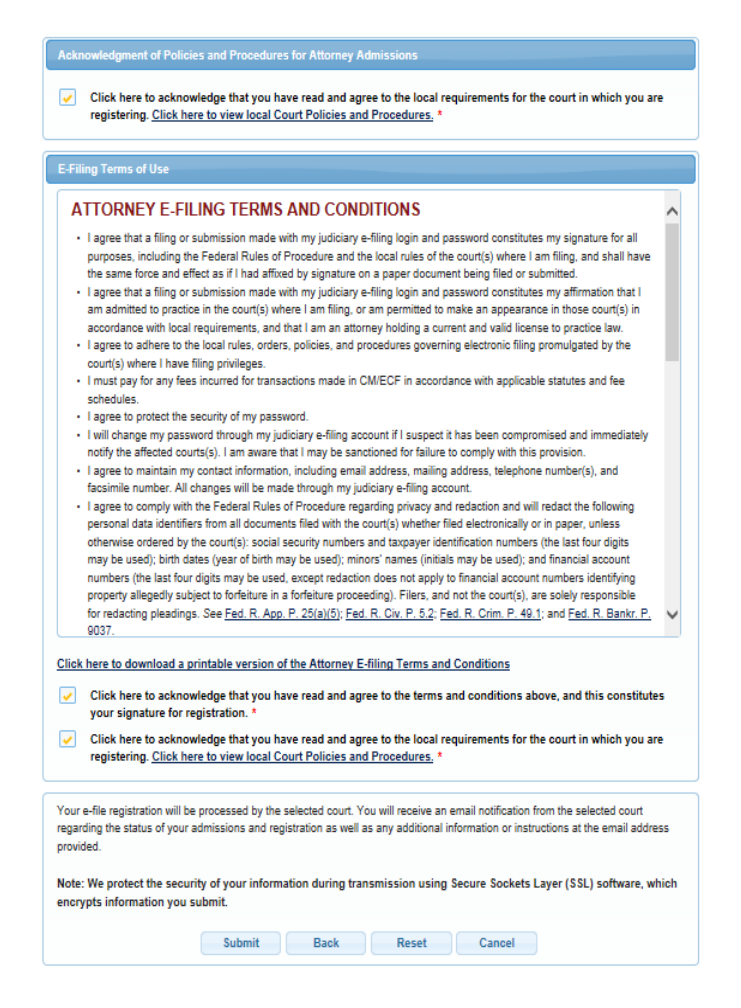

#### STEP 19 Click Done.

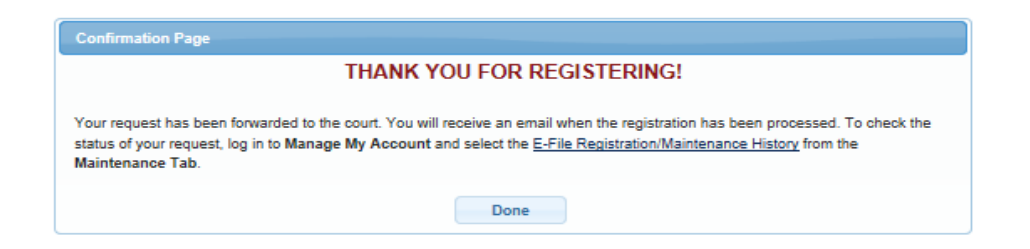

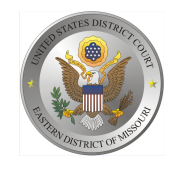

The Eastern District of Missouri will review your admission request and provide you with further instructions via email including a link to pay your admission fee online.

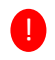

**IMPORTANT NOTE**: You will be required to pay your admission fee online using the link provided in the email. **Do not use** the **Make One-Time PACER Fee Payment** option on the Manage My Account link. This option can only be used to pay your PACER bill.

| equired Information                    |        |
|----------------------------------------|--------|
| Payment Amount                         |        |
| Account Balance                        | \$0.00 |
| Payment Amount *                       | 0.00   |
| Select a Payment Metho                 |        |
| John O. Public                         |        |
| XXXXXXXXXXXXXXXXXXXXXXXXXXXXXXXXXXXXXX | 1      |
|                                        |        |